## Registering your Bishop Dwenger Email in Canvas

Every Bishop Dwenger student MUST register their email in their Canvas account. This assures that all necessary information will reach each student.

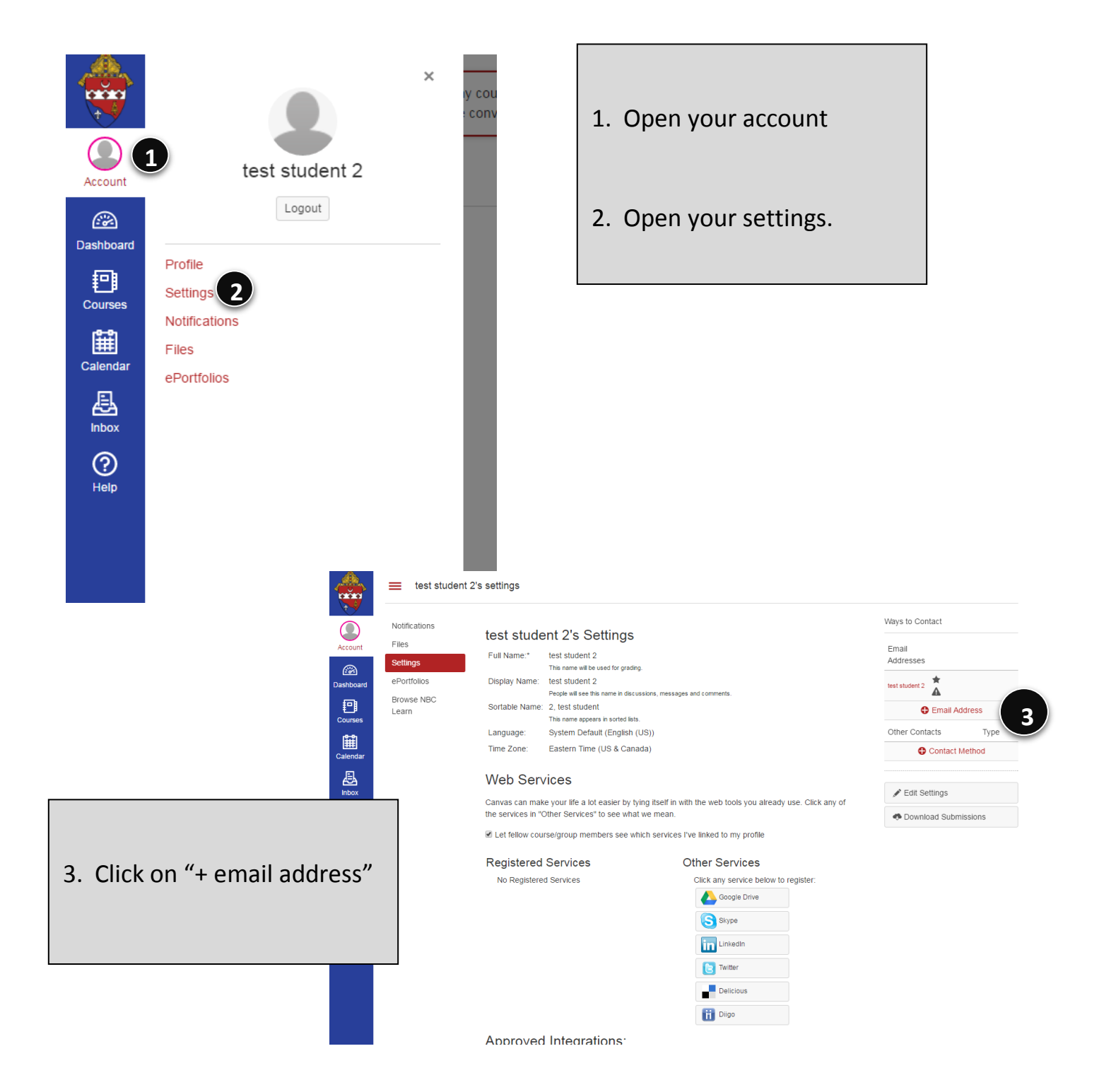

|         |                |                                                                                                    | Ways to Contact      |
|---------|----------------|----------------------------------------------------------------------------------------------------|----------------------|
|         |                | test student 2's Settings                                                                                                    |                      |
| Account | Files Settings | Full Name:* test student 2<br>This name will be used for grading                                                                        | Email<br>Addresses   |
|         | ePortfolios    |                                                                                                    | test student 2       |
| ourses  |                | People will see this name in discussions, messages and comments.<br>Softable Name: 2, test student<br>This name appears in sorted lats. | Email Address        |
|         |                |                                                                                                    | Other Contacts Type  |
|         |                | Time Zone: Eastern Time (US & Canada)                                                                                                   | Contact Method       |
|         |                | Web Register Communication                                                                                                    | Edit Settings        |
|         |                | Canvas Email Text (SMS)                                                                                                    | Download Submissions |
|         |                | No I                                                                                                    |                      |
|         |                | S Skype                                                                                                    |                      |
|         |                | twiter                                                                                                    |                      |

4. Type your email in the "Register Communication" Box.

(i.e. <a href="mailto:firstname.lastname@bishopdwenger.com">firstname.lastname@bishopdwenger.com</a>)

You may add other email addresses but you *must* have your Bishop Dwenger email included. You may also register a phone under "Other Contacts".